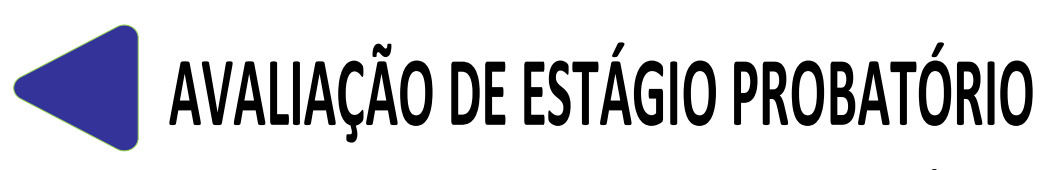

## SETEMBRO/2017

Versão preliminar

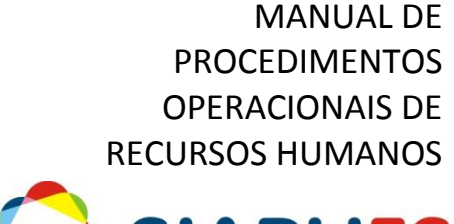

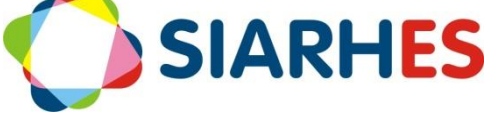

**Governador do Estado** Paulo César Hartung Gomes

Vice Governador do Estado César Roberto Colnaghi

Secretário de Estado de Gestão e Recursos Humanos Dayse Maria Oslegher Lemos

**Subsecretário de Estado de Administração de Pessoal** Sandra Helena Bellon Modolo

**Gestor do SIARHES** SUBAP / Gerência do SIARHES

**Co-Gestores do SIARHES** Órgãos da Administração Direta, Autarquias e Fundações

**Executor do SIARHES** Instituto de Tecnologia da Informação e Comunicação

# ÍNDICE

| 1 INTRODUÇÃO                 | . 4 |
|------------------------------|-----|
| 2 OBJETIVO                   | . 5 |
| 3 ATRIBUIÇÕES                | . 5 |
| 4 FLUXO DO PROCESSO          | . 6 |
| 5 PROCEDIMENTOS OPERACIONAIS | . 7 |

## 1.- INTRODUÇÃO

O presente manual foi especialmente preparado com o propósito de subsidiar a capacitação de usuários na utilização da Avaliação Especial de Desempenho – Estágio Probatório do Sistema Integrado de Administração de Recursos Humanos do Espírito Santo – SIARHES, integrado com o Portal do Servidor.

A capacitação oportuniza uma visão conceitual sistêmica, através da apresentação das principais transações e tabelas indispensáveis para a operacionalização do processo informatizado da Avaliação de Estágio Probatório. Esta nova ferramenta tem como finalidade aperfeiçoar e modernizar a gestão deste processo que vem sendo executado manualmente com apoio de formulários e tramitação de processos individuais, o que torna a operacionalização morosa, de elevado custo e com a existência de erros, além de dificultar a gestão do processo e gerar atrasos na concessão de direitos e vantagens aos servidores.

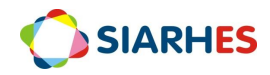

## 2.- OBJETIVO

A ferramenta tem como objetivo sustentar a operacionalização e a gestão da Avaliação Especial de Desempenho – Estágio Probatório a ser aplicada aos servidores efetivos dos Órgãos da Administração Direta, Autárquica e Fundacional, instituída pelo Decreto nº 2624-R de 22 de novembro de 2010.

## 3.- ATRIBUIÇÕES

## 3.1.- Gestor do processo Avaliação de Desempenho (SEGER / GECADS)

Criar processo de avaliação

#### **3.2.-** Unidade de Recursos Humanos

- Cadastrar Comissão de Avaliação de Estágio Probatório
- Atualizar membros da Comissão de Avaliação de Estágio Probatório
- Verificar servidores com período avaliativo concluído
- Conferir registro de chefe avaliador
- Ajustar registro de chefe avaliador
- Comunicar os avaliadores sobre o período de avaliação

#### 3.3.- Chefe Avaliador

- Preencher o FAPEP e dar ciência ao avaliado
- Em caso de recurso, analisar e fundamentar RAPEP e dar ciência ao avaliado do resultado

#### 3.4.- Servidor Avaliado

- Tomar ciência do FAPEP
- Tomar ciência do FAFEP
- Em caso de recurso, preencher RAPEP e RAFEP

#### 3.5.- Comissão de Avaliação de Estágio Probatório (CAEP)

- Apurar e homologar avaliação de estágio probatório
- Em caso de recurso, decidir o recurso e dar ciência ao avaliador do resultado
- Registrar decisão sobre o recurso

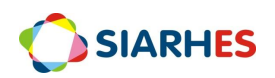

## 4.- FLUXO DO PROCESSO

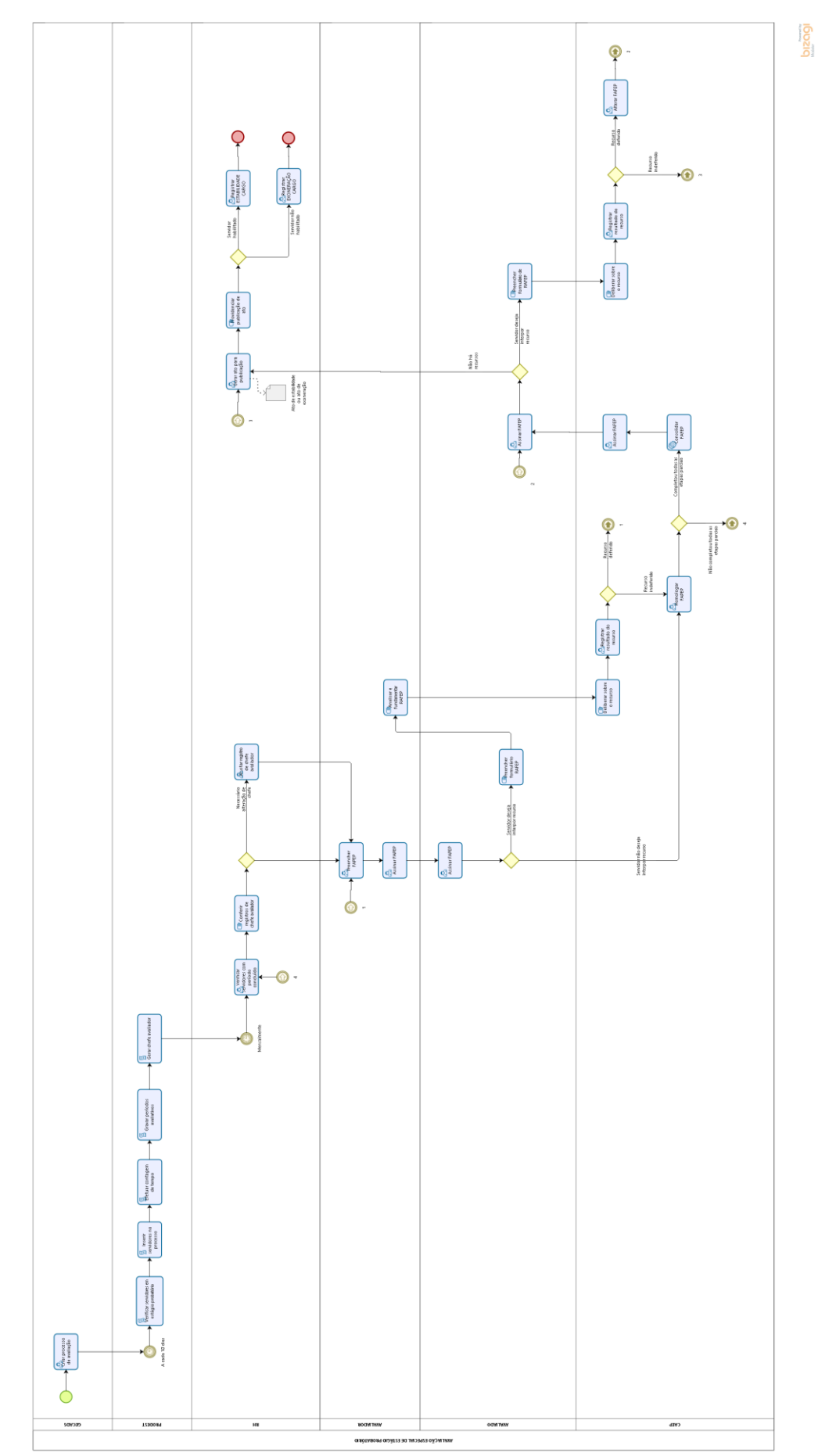

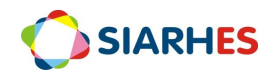

**5.- PROCEDIMENTOS OPERACIONAIS** 

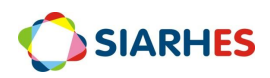

| SUMÁRIO                                                               |    |
|-----------------------------------------------------------------------|----|
|                                                                       |    |
| CADASTRAR COMISSÃO DE AVALIAÇÃO DE ESTÁGIO PROBATÓRIO                 | 9  |
| CADASTRAR MEMBROS DA COMISSÃO DE AVALIAÇÃO DE ESTÁGIO PROBATÓRIO      | 10 |
| CRIAR PROCESSO DE AVALIAÇÃO DE ESTÁGIO PROBATÓRIO                     | 14 |
| VERIFICAR SERVIDORES COM PERÍODO CONCLUÍDO                            | 12 |
| ALTERAR AVALIADOR DE AVALIADO                                         | 13 |
| ANEXO I – CONSULTAS – AVALIAÇÃO DE DESEMPENHO DE ESTÁGIO PROBATÓRIO   | 14 |
| ANEXO II – RELATÓRIOS – AVALIAÇÃO DE DESEMPENHO DE ESTÁGIO PROBATÓRIO | 14 |

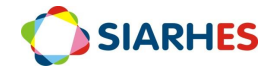

## CADASTRAR COMISSÃO DE AVALIAÇÃO DE ESTÁGIO PROBATÓRIO

#### Unidade de RH

#### 1.- Acessa o menu Outros Módulos / Comissões / Cadastro de Comissões

- 1.1.- Na aba Comissões, preenche os campos:
  - 1.1.1.- Número: não preenche
  - 1.1.2.- Tipo:
    - a.- Clica em Mostra lista de valores 道
    - b.- Seleciona o Tipo CAEP Comissão de Avaliação de Estágio Probatório
  - 1.1.3.- Nome: preenche com o nome da CAEP a ser cadastrada

Exemplos:

- a.- Comissão Avaliação de Estágio Probatório da SEGER preenche com CAEP SEGER
- b.- Comissão Avaliação de Estágio Probatório da SEDU preenche com CAEP SEDU
- c.- Comissão Avaliação de Estágio Probatório do IDAF preenche com CAEP IDAF
- 1.1.4.- Previsão Início: preenche com a previsão de início de vigência da comissão

1.1.5.- Previsão Término: preenche com a previsão de término de vigência da comissão. Se não tiver a informação, deixar em branco

1.1.6.- Início: preenche com a data início de vigência da comissão

- 1.1.7.- Término: preenche com a data término de vigência da comissão
- 1.1.8.- Setor Origem:
  - a.- Clica em Mostra lista de valores 🕮
  - b.- Seleciona o SETOR PAI do órgão de origem da comissão
- 1.1.9.- Setor Responsável:
  - a.- Clica em Mostra lista de valores 道
  - b.- Seleciona o setor responsável pela comissão

1.1.10.- Responsável: preenche com o número funcional do presidente da comissão. Para preencher este campo o servidor deve ser previamente cadastrado como membro da comissão. Verificar procedimento de cadastro de membros da comissão.

1.1.11.- Finalidade: preenche com a finalidade da comissão

1.1.12.- Observação: preenche com alguma observação relevante sobre a comissão cadastrada

2.- Clique em Salvar 📕

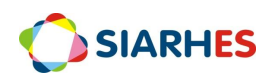

## CADASTRAR MEMBROS DA COMISSÃO DE AVALIAÇÃO DE ESTÁGIO PROBATÓRIO

 $\checkmark$ 

#### Unidade de RH

- 1.- Acesse o menu Outros Módulos / Comissões / Cadastro de Comissões
- 2.- Localize a comissão na qual deseja cadastrar seus membros:
  - 2.1.- Clique no botão Inicia Modo Consulta
  - 2.2.- Digite no campo Tipo a palavra "CAEP"
  - 2.3.- Execute a consulta, clicando no botão *Executa Consulta*
  - 2.4.- Selecione a CAEP desejada
- 3.- Clique na aba *Membros da Comissão*, preencha os campos:
  - 3.1.- Início: data início do membro na comissão
  - 3.2.- Término: data término do membro na comissão
  - 3.3.- Funcionário: número funcional do servidor/membro da comissão
  - 3.4.- Cargo na Comissão:
    - a.- Clica em Mostra lista de valores 🛛 📋
    - b.- Seleciona o cargo do servidor na comissão
- 4.- Clique em Salvar 📕

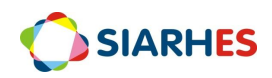

## CRIAR PROCESSO DE AVALIAÇÃO DE ESTÁGIO PROBATÓRIO

## **SEGER / GECADS**

- 1.- Acesse o menu Outros Módulos / Avaliação / Processo
- 2.- Crie novo registro, clicando no botão Cria novo registro em branco abaixo do registro corrente
- 3.- Preencha os campos:
  - 3.1.- Nº Processo: número do processo
  - 3.2.- Início: data início do período de seleção dos inseridos no processo
  - 3.3.- Término: data término do período de seleção dos inseridos no processo
  - 3.4.- Tipo:
    - a.- Clica em Mostra lista de valores 🛛 📋
    - b.- Seleciona o tipo AVALIAÇÃO ESPECIAL DE DESEMPENHO ESTÁGIO PROBATÓRIO
  - 3.5.- Descrição: descrição do processo de avaliação
  - 3.6.- Setor Responsável: não preencher
  - 3.7.- Fase Atual:
    - a.- Clica em Mostra lista de valores 🛛 🕮
    - b.- Seleciona fase Avaliação
  - 3.8.- Questionário:
    - a.- Clica em Mostra lista de valores 🛛 📋
    - b.- Seleciona o questionário ESTAGIO PROBATORIO
    - 4.- Clique no botão Salvar l
- 5.- Feche a transação

*Obs.: Após criação do processo o sistema executará rotina automatizada responsável por verificar servidores em estágio probatório, inserir estes servidores nos processos criados, efetuar a contagem de tempo para a finalidade ESTAGIO PROBATÓRIO, gravar períodos avaliativos e gerar chefe avaliador, de acordo com o organograma e a localização do avaliado registrada no sistema.* 

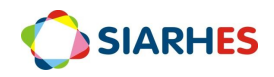

## VERIFICAR SERVIDORES COM PERÍODO CONCLUÍDO

## Unidade de RH

1.- Verifica servidores com período avaliativo concluído, através do Relatório de Avaliações de Estágio Probatório por Situação – PRO4307, utilizando o menu **Archon/ Relatórios/ Executa Relatórios** 

- 1.1.- Preenche o campo Sistema com C\_Ergon
- 1.2.- Seleciona o Grupo de Relatórios 43 Avaliação de Desempenho
- 1.3.- Seleciona o Relatório 07 Aval Est Prob Sit
- 1.4.- Clica em **Executar Relatório**
- 1.5.- Preenche os parâmetros do relatório conforme desejado
- 1.6.- Clica no botão **Executar** e aguarda geração do relatório
- 2.- Confere os servidores com períodos avaliativos concluídos e a indicação de chefe avaliador

2.1.- Se registro de chefe avaliador incorreto, proceda o devido ajuste utilizando o procedimento "ALTERAR AVALIADOR DE AVALIADO"

2.2.- Se registro de chefe avaliador correto, encaminhe comunicado para que o chefe avaliador proceda a avaliação via Portal do Servidor.

*Obs.: Este mesmo relatório deve ser utilizado para acompanhar a situação de cada avaliação, a saber:* 

- SERVIDOR SEM AVALIADOR Servidor sem registro de avaliador
- AGUARDANDO AVALIAÇÃO Aguardando preenchimento da avaliação
- AGUARDANDO ASSINATURA DO AVALIADOR Avaliação preenchida pelo avaliador, mas não assinada
- AGUARDANDO ASSINATURA DO AVALIADO Avaliação assinada pelo avaliador, mas não pelo avaliado
- CONCLUÍDO Avaliação assinada pelo avaliador e avaliado

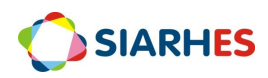

#### ALTERAR AVALIADOR DE AVALIADO

Este procedimento poderá ser executado na fase Inicial e Avaliação, enquanto não houver assinatura no formulário EM CASO DE ALTERAÇÃO DE AVALIADORES, AS INFORMAÇÕES CONSTANTES NOS FORMULÁRIOS NÃO SERÃO PERDIDAS

#### Unidade de RH

#### 1.- Acesse o menu Outros Módulos / Avaliação / Avaliadores por Funcionário

- 2.- Preencha os campos:
  - 2.1.- Processo:
    - a.- Clica em Mostra lista de valores 🛛 📋
    - b.- Seleciona o processo para o qual deseja alterar avaliador
  - 2.2.- Localização:
    - a.- Clica em Mostra lista de valores 🛛 📋
    - b.- Selecione localização do servidor para o qual deseja alterar avaliador
- 3.- No bloco Funcionários selecione o avaliado para o qual será alterado o chefe avaliador

4.- No bloco Funcionário Avaliador, selecione a linha do período avaliativo que deseja alterar o chefe avaliador e altere os campos:

- 4.1.- Número do Avaliador:
  - a.- Clica em Mostra lista de valores 🛛 📋
  - b.- Seleciona o número funcional do chefe avaliador
- 4.2.- Vínculo:
  - a.- Clica em Mostra lista de valores 🛛 📋
  - b.- Seleciona o vínculo do chefe avaliador
- 4.3.- Início: data informada pela contagem. Não alterar.
- 4.4.- Término: data informada pela contagem. Não alterar.
- 5.- Clique no botão Salvar

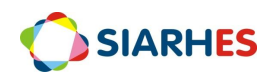

## ANEXO I

## CONSULTAS – AVALIAÇÃO DE DESEMPENHO DE ESTÁGIO PROBATÓRIO

Execute estas consultas através do menu Archon / Relatórios / Executa Consultas

| GRUPO CONSULTA   | EXECUCAO CONSULTAS                                         |
|------------------|------------------------------------------------------------|
| NOME DA CONSULTA | AVAL_DESEM_PROCESSO                                        |
| DESCRIÇÃO        | Relatório da Avaliação de Desempenho por Processo          |
| PARÂMETROS       | Nº Processo: número identificador do processo de avaliação |

#### ANEXO II

## **RELATÓRIOS – AVALIAÇÃO DE DESEMPENHO DE ESTÁGIO PROBATÓRIO**

| GRUPO RELATÓRIO   | 43 - Avaliação de Desempenho                                                                                                    |
|-------------------|----------------------------------------------------------------------------------------------------|
| NOME DO RELATÓRIO | 06 - Avaliação de Desempenho                                                                                                    |
| DESCRIÇÃO         | Formulários da Avaliação Especial de Desempenho - Estágio Probatório                                                                                                    |
| PARÂMETROS        | <ul> <li>Nº Processo: número identificador do processo de avaliação, podendo escolher TODOS</li> <li>Ciclo da Avaliação: ciclo da avaliação, podendo escolher TODOS</li> <li>Nº Funcional Avaliador: número funcional do avaliador, podendo escolher TODOS</li> <li>Vínculo Avaliador: vínculo do avaliador, podendo escolher TODOS</li> <li>Vínculo Avaliador: número funcional do servidor avaliado, podendo escolher TODOS</li> <li>Vínculo Servidor: número funcional do servidor avaliado, podendo escolher TODOS</li> <li>Vínculo Servidor: vínculo do servidor avaliado, podendo escolher TODOS</li> </ul>                                                                                                    |
| GRUPO RELATÓRIO   | 43 - Avaliação de Desempenho                                                                                                    |
| NOME DO RELATÓRIO | 07 - Aval Est Prob Sit                                                                                                    |
| DESCRIÇÃO         | Avaliações de Estágio Probatório por Situação                                                                                                    |
| PARÂMETROS        | <ul> <li>Nº Processo: número identificador do processo de avaliação, podendo escolher TODOS</li> <li>Ciclo da Avaliação: ciclo da avaliação, podendo escolher TODOS</li> <li>Mês da Avaliação: Preencher com MM/AAAA da data fim do período avaliativo, podendo escolher TODOS</li> <li>Situação: situação da avaliação, podendo escolher TODOS</li> <li>Órgão/Entidade: listar servidores de órgão específico, podendo escolher TODOS, de acordo com perfil de setor do usuário.</li> <li>Setor: se desejar listar servidores de um setor específico do servidor avaliado, preencher. Caso contrário deixar TODOS.</li> <li>Subordinado? Se desejar listar servidores de setor subordinado ao definido no parâmetro "Setor", marcar S. Caso contrário N.</li> </ul> |

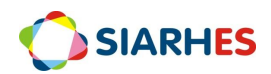